## Как работает мобильный платеж с помощью операционной системы Android™.

## Шаг 1: Регулирование параметров настройки системы

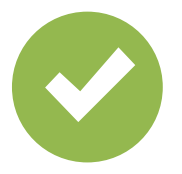

Выберите «Мобильный платеж» как стандартное платежное приложение.

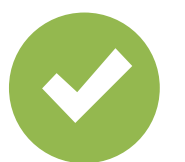

Активируйте «функцию NFC» («связь в близком поле»).

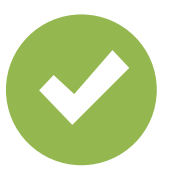

Активируйте действительный метод разблокирования.

## Шаг 2: Управление цифровыми картами

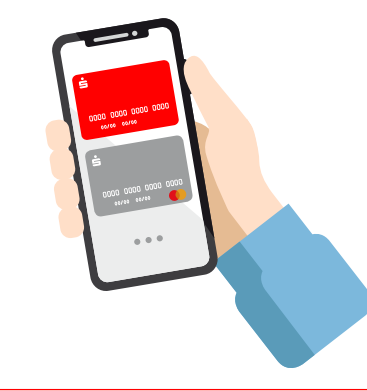

Выберите стандартную карту или один раз отметьте карту для следующего платежа.

## Шаг 3: Оплата

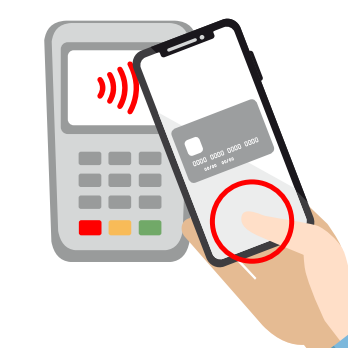

Разблокируйте смартфон и поднесите его для оплаты к терминалу. Готово!

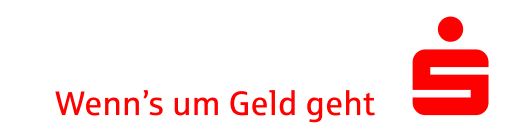